# 【導師學輔時間選課作業操作手冊】

- 1. 進入校園入口-教師資訊系統
  - a. 點選學年期選項至當學期
  - b. 班級導師專區,選擇「學輔時間課程規劃表輸入」

| 教師資訊系統<br><sup>登入教師:</sup> 課表 | 列印請選學年期 102    | 2 🗸 課表列印        |         |    |  |
|-------------------------------|----------------|-----------------|---------|----|--|
| 授課課程處理(Menu)▼                 | 班級導師專區▼        | 曼陀師專區▼          | 應用糸統連結▼ | 結束 |  |
|                               | 班級導師評量結果查      | 動               |         |    |  |
|                               | 班級導師參加知能研習活動查詢 |                 |         |    |  |
|                               | 學輔時間課程規劃表      | 輸入              |         |    |  |
|                               | 操行成績輸入         |                 |         |    |  |
|                               | 學生基本資料查詢       |                 |         |    |  |
|                               | 班級導師輔導紀錄表      | 輸入              |         |    |  |
|                               | 學生選課、成績、源      | <b>室、上課出席</b> 狀 | 況查詢     |    |  |
|                               | 學習習像市區         |                 |         |    |  |

2. 進入學輔時間課程規劃表說明(如下圖)

畫面說明:

- a. 顯示該學期學輔課程時間表,除表定預設課程外,其餘時間由導師自行規 劃填寫。
- b. 校級表定預設課程包括期初導師會議、期中考與期末考,無法進行修改。
- C. 部分表定預設課程限制某些年級必須參與而無法進行修改。例如:第12 至13週已有中文、基礎學科及資訊能力檢定等表定預設課程,此為大一 學生表定預設課程請導師無須規劃學輔課程。因上述能力檢定考試可能統 整全校教室(含學輔時間教室)為考場,其他年級導師仍可自行規劃該時 段之學輔課程活動,惟請注意能力檢定業管單位有關考場安排之公告。
- d. 畫面中反藍者「請老師自填」即為導師可自由規劃學輔課程內容之學輔時 間。

| 教師   | 「資訊系         | 統       |              |                    |                |         |        |          |
|------|--------------|---------|--------------|--------------------|----------------|---------|--------|----------|
| 登    | 入教師:         | 課表列印    | 請選學年期 💙      | 課表列印               |                |         |        |          |
| 授課課  | 程處理(Menu)    | )▼ 班級導師 | 事區▼ 曼陀師專區▼   | 應用系統連結▼            | 結束             |         |        |          |
| 學輔時間 | 課程規劃表說       | 明       |              |                    |                |         |        | 檢視全部開課內  |
| 學年期  | : 1031       |         | 導師姓名:        |                    |                | 授課科目名稱: | 學      | #時間(四) ✔ |
| 時間   | : (三)8       | 0學分 必修  | 英文名稱: Studer | nts Guidance and A | Advising Hours | 班級:     | 學系 年 班 |          |
|      |              |         | ž            | 送出資料 ★項寫完          | 畢後·續記得執行「送出資料  | ¥       |        |          |
| 週數   | 日期           |         | 學輔課程內容★要     | #同次進行修改            | 開課單位           | 活動內容    | 活動地點   | 開課資訊     |
| 1    | 2014/09/24   | 班會時間    |              |                    |                |         |        |          |
| 2    | 2014/10/01   | 期初導師會   | 議            |                    |                |         |        |          |
| 3    | 2014/10/08   | 請老師自填   | <u>.</u>     |                    |                |         |        |          |
| 4    | 2014/10/15   | 請老師自填   | (            |                    |                |         |        |          |
| 5    | 2014/10/22   | 請老師自填   |              |                    |                |         |        |          |
| 6    | 2014/10/29   | 請老師自填   |              |                    |                |         |        |          |
| 7    | 2014/11/05   | 請老師自填   |              |                    |                |         |        |          |
| 8    | 2014/11/12   | 期中考     |              |                    |                |         |        |          |
| 9    | 2014/11/19   | 請老師自填   |              |                    | -              |         |        |          |
| 10   | 2014/11/26   | 請老師自填   |              |                    |                |         |        |          |
| 11   | 201 4/1 2/03 | 請老師自填   |              |                    |                |         |        |          |
| 12   | 2014/12/10   | 請老師自填   |              |                    |                |         |        |          |
| 13   | 2014/12/17   | 請老師自填   |              |                    |                |         |        |          |
| 14   | 201 4/1 2/24 | 國文能力檢:  | 定            |                    |                |         |        |          |
| 15   | 2014/12/31   | 英文能力檢:  | 定            |                    |                |         |        |          |
| 16   | 2015/01/07   | 資訊能力檢:  | 定            |                    |                |         |        |          |
| 17   | 2015/01/14   | 期末考     |              |                    |                |         |        |          |

※「登入系統、課網、成績、評量問題」請與資訊發展處#3532連繫 ※「導師相關問題」請與資訊發展處 #3535連繫 ※「缺曠及學務相關問題」請與資訊處#3538連繫

※「曼陀師系統相關問題」請與資訊處#3535連繫

# 3. 規劃學輔課程內容(如下圖)

a. 請在欲規劃之學輔時段連點滑鼠2下,進入下圖畫面。

b. 畫面會出現該時段開設之學輔課程。

| TP 1 HLAT       | .e-     |           | ㅋ는 고난 건가 수 1위 해서 누 |              |              |              |               |                                      |                   |
|-----------------|---------|-----------|--------------------|--------------|--------------|--------------|---------------|--------------------------------------|-------------------|
| 全人叙即<br>杨普普护居加( | Monuly  | 8<br>  14 | *农列印醇選挙牛           |              | 課表列印         | ·•= - 经市     |               |                                      |                   |
|                 | ane nuj | - 12      | 「然会的合意。」3          | 党和中学画,       | IS HANDE     | * #0.X.      |               | 杨朝秋日午秋。周                             | *Pot BB/ml        |
|                 | 31      | )磧        | 分 必修               | 英武之名 · 英文名稱: | Students Gui | dance and Ad | lvisina Hours | ──────────────────────────────────── | 111時间(凹)<br>一型系年班 |
| 學輔日期            | 2014/1  | 0/08      |                    |              |              |              | 3             |                                      |                   |
| 學輔課程內容          | 請老師     | 自填        |                    |              | ~            |              |               |                                      |                   |
|                 | 選課      | 已選        | 開課單位               | 開諸           | 注題           | 活動地點         |               | 主講者                                  | 聯絡資訊              |
|                 | 0       |           | 資訊發展處研究發展組         | 1 生命奇蹟       | 芍            | 建物教室         | 陳秀芳           |                                      | 陳秀芳 04-23333456   |
|                 |         |           |                    |              |              |              | -             |                                      |                   |

※「登入系統、課網、成績、評量問題」請與資訊發展處#3532連繫 ※「導師相關問題」請與資訊發展處 #3535連繫 ※「缺曠及學務相關問題」請與資訊處#3538連繫

※「曼陀師系統相關問題」請與資訊處#3535連繫

若該時段未開設學輔課程活動或其他導師已選擇該時段課程活動,則會出現 「沒有可選擇的開課資訊」提醒訊息。請導師自行規劃學輔活動後填入系統。

| 登入教師:               | 請選學年期 💙 謀表列印                               |                |
|---------------------|--------------------------------------------|----------------|
| 受課課程處理(Menu)▼ 班級導師專 | ■■▼ 曼陀師專■▼ 應用系統連結▼ 結束                      |                |
| 學年期:1031            | <b>導師姓名:</b>                               | 授課科目名稱:學輔時間(四) |
| 時間: (三)8 0學分 必修     | 英文名稱: Students Guidance and Advising Hours | 班級: 學系 年 班     |
| 學輔日期2014/           | (12/03                                     |                |
| 請老師                 | <b>統自填</b>                                 |                |
| 网络普通马马              | <u></u>                                    |                |
| 一子和同本1王17分          |                                            |                |
|                     | *                                          |                |
| 可選謀資訊 沒有            | 有可選擇的開課資訊!!                                |                |
| 1-1-1-7             |                                            |                |

※「導師相關問題」請與資訊發展處 #3535連繫 ※「缺曠及學務相關問題」請與資訊處#3538連繫

※「曼陀師系統相關問題」請與資訊處#3535連繫

### 4. 選課方式:

步驟1:請於「選課」欄點選欲選擇之開課主題。 步驟2:點選「儲存確認」

|                            |                                                                                                    | 和我们印度選挙年                                                       | 期 課                                               | 表列印                                                           |                                                       |                                 |               |                                      |
|----------------------------|----------------------------------------------------------------------------------------------------|----------------------------------------------------------------|---------------------------------------------------|---------------------------------------------------------------|-------------------------------------------------------|---------------------------------|---------------|--------------------------------------|
| 授課課程處理(Mer                 | enu)▼ ) 班                                                                                                    | 級導師專區▼                                                         | 曼陀師專區▼                                            | 應用系統連結▼                                                       | 結束                                                    |                                 |               |                                      |
| 學年期: 1031                  |                                                                                                    |                                                                | 導師姓名:                                             |                                                               |                                                       |                                 | 授課科目名稱:學      | 輔時間(四)                               |
| 時間:(三)8                    | 0學                                                                                                    | 分 必修                                                           | 英文名稱: Stu                                         | dents Guidance                                                | e and Ad                                              | sing Hours                      | 班級:           | 學系 年 班                               |
| 學輔日期201                    | 4 4 /4 0 /0 0                                                                                                    |                                                                |                                                   |                                                               |                                                       |                                 |               |                                      |
| 課                          | ₩14/10/08<br> 程活動:PP                                                                                                    | T簡報製作與口說                                                       | 表達                                                | < >                                                           |                                                       |                                 |               |                                      |
| 學輔謀程內容                     | 理活動:PP                                                                                                    | T簡報製作與口說<br>開課單位                                               | 表達                                                | ▲<br>◆<br>道 活動                                                | 動地點                                                   | 主講者                             | Ne            | 聯絡資訊                                 |
| 學輔謀程內容                     | 程活動:PP                                                                                                    | T簡雜製作與□說<br>開課單位<br>資源發展或研究發展經                                 | 表達開課主                                             | へ<br>ジ<br>道<br>一<br>活動<br>学研究会                                | 動地點                                                   | 主講者                             | 2             | 聯絡資訊<br>陳秀 04-2333456                |
| 學輔謀程內容<br>選<br>可選謀資訊       | 理活動:PP<br>選課 已選                                                                                                    | T簡雜製作與□說<br>開課單位<br>資訊公開成研究公開起<br>資訊公開成研究公開起<br>圖書簡繁位資訊組       | 表達<br>開課主<br>4 <u>生命</u> 省歌<br>PTI前報製作與二          | .         .           算         .           學輔欽益         資研家教 | 助地點<br>:<br>:<br>: : : : : : : : : : : : : : : : :    | 主講者<br>研芳<br>評權前来評權前来評權前        | 并开编词未开编词      | 联络查訊<br>联劳茨 04-2333456<br>颈小组 83416  |
|                            | <ul> <li>14/1003</li> <li>22活動:PP</li> <li>23</li> <li>23</li> <li>24</li> <li>25</li> <li>25</li> <li>26</li> <li>27</li> <li>27<td>T簡雜製作與□說<br/>開課單位<br/>資訊發展來研究發展經<br/>醫書施設位資訊組<br/>請自行輸入學輔記</td><td>表達<br/>開課主<br/>4 生命音歌<br/>PPT論報製作與口<br/><b>繁程內容</b>)</td><td></td><td>助地點<br/>t<br/>数数1406</td><td>主講者<br/>197章<br/>第2章前来列會前来列會前来列會前</td><td>养牙續師未开續師</td><td>联合资訊<br/>联合资 04-23333456<br/>限小组 #3416</td></li></ul> | T簡雜製作與□說<br>開課單位<br>資訊發展來研究發展經<br>醫書施設位資訊組<br>請自行輸入學輔記         | 表達<br>開課主<br>4 生命音歌<br>PPT論報製作與口<br><b>繁程內容</b> ) |                                                               | 助地點<br>t<br>数数1406                                    | 主講者<br>197章<br>第2章前来列會前来列會前来列會前 | 养牙續師未开續師      | 联合资訊<br>联合资 04-23333456<br>限小组 #3416 |
| 學輔謀程內容<br>選<br>可選謀資訊<br>[1 | <ul> <li>理活動:PP</li> <li>2</li> <li>2</li> <li2< li=""> <li>2</li> <li>2</li> <li>2</li> <li>2&lt;</li></li2<></ul>                                                                                                    | □T簡雜製作與□說<br>開課單位<br>資訊發展來研究發展經<br>圖書館數位資訊組<br>請自行輸入學輔訓<br>上一頁 | 表達<br>開課主<br>4 生命音歌<br>PPT論報製作與□<br>集程內容)         | <ul> <li>題 活動</li> <li> <i>単</i>補数</li></ul>                  | 助地點<br>:<br>:<br>:<br>:<br>:<br>:<br>:<br>:<br>:<br>: | 主講者<br>197章<br>197章前来列會前来列會前    | 靔<br>業別總師来所總師 | 联络資訊<br>陳秀茨 04-23333450<br>張小姐#3416  |

步驟 3:顯示「儲存成功」視窗,請點選「確定」 導師亦可點選「取消選課」—再點選「儲存確認」來取消該時段課程 步驟 4:點選「回上一頁」

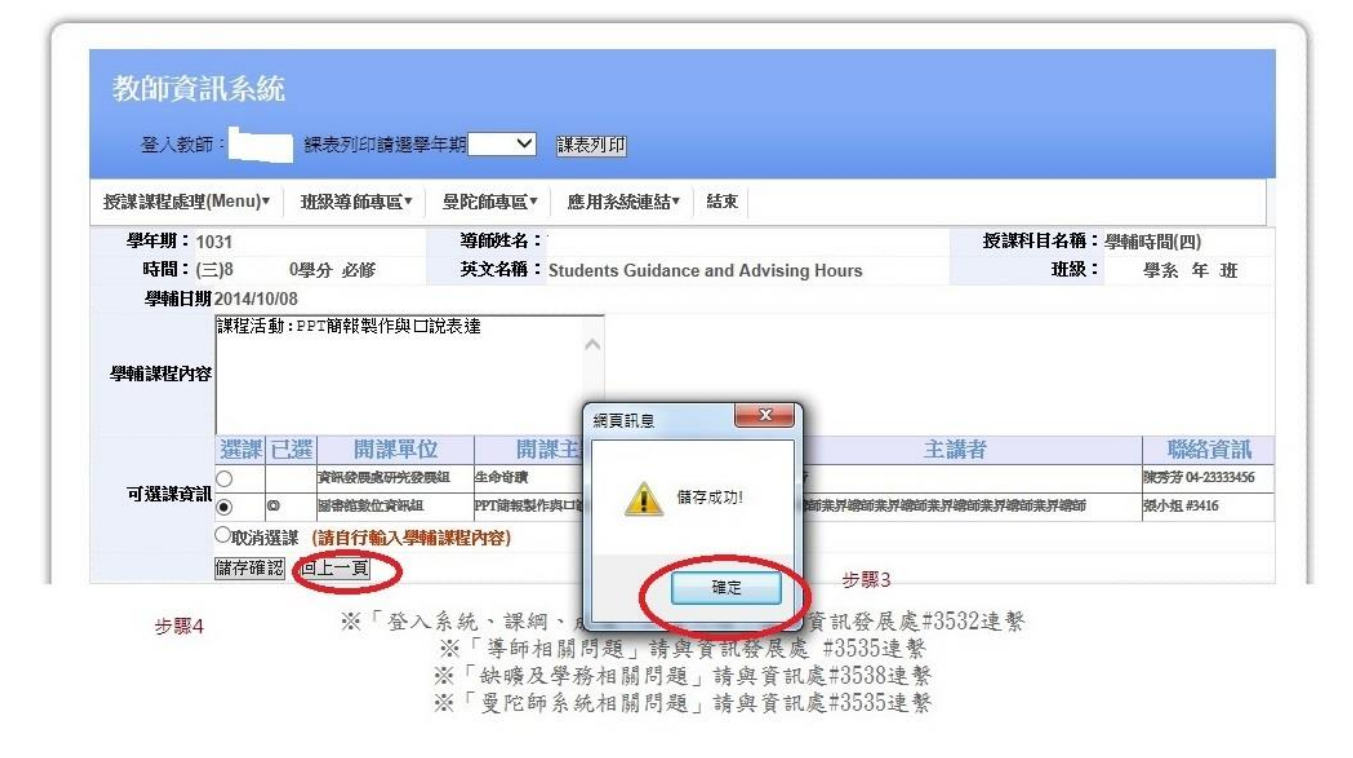

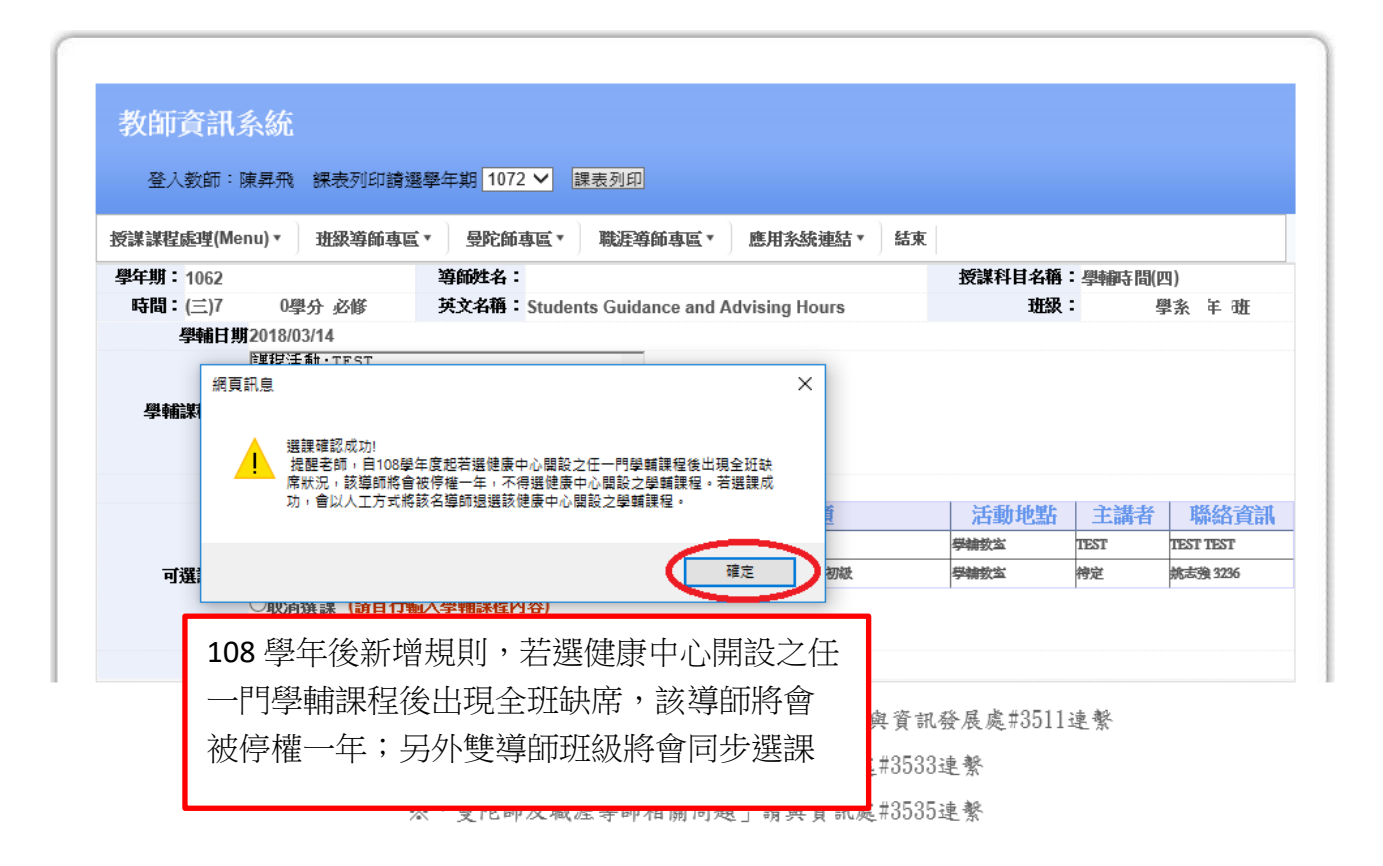

選課確認後,該選擇之學輔課程會顯示在學輔課程內容(如下圖)

| 教   | 師資訊        | 系統         |                |                |               |         |            |                     |
|-----|------------|------------|----------------|----------------|---------------|---------|------------|---------------------|
|     | 登入教師:      | 課表列印       | 請選學年期  >       | 課表列印           |               |         |            |                     |
| 授課  | 課程處理(Me    | enu) T报募師  | 事區▼ 曼陀師專區▼     | 應用系統連結▼        | 結束            |         |            |                     |
| 騨輔時 | 間課程規劃      | 表說明        |                |                |               |         | 枚          | 就在部開課內              |
| 學年其 | 期:1031     |            | 導師姓名:          |                |               | 授課科目名稱  | : 學輔       | 時間(四) 🗸             |
| 時   | 間:(三)8     | 0學分 必修     | 英文名稱: Students | Guidance and A | dvising Hours | 班級      | 學系 年 班     | 11778-11792-07 - DI |
|     |            |            | 送出             | 出資料 ★項寫完計      | 事後,銷記得執行「送8   | 出資料」    |            |                     |
| 週數  | 日期         | 學輔課程的      | 村容★雙筆兩次進行修改    | 開課單            | 这             | 活動內容    | 活動地點       | 開課資訊                |
| 1   | 2014/09/24 | 班會時間       |                |                |               |         |            |                     |
| 2   | 2014/10/01 | 期初導師會議     |                | 1              |               |         |            |                     |
| 3   | 2014/10/08 | 課程活動:PPT簡報 | 製作與口說表達        | 圖書館數位資計        | l組 PPT簡報      | 製作與口說表達 | 資訊素養教室L406 | 詳細                  |
| 4   | 2014/10/15 | 請老師自填      |                |                |               |         |            |                     |
| 5   | 2014/10/22 | 請老師自填      |                |                |               |         |            |                     |
| 5   | 2014/10/29 | 請老師自填      |                |                |               |         |            |                     |
| 7   | 2014/11/05 | 請老師自填      |                |                |               |         |            |                     |
| 8   | 2014/11/12 | 期中考        |                |                |               |         |            |                     |
| 9   | 2014/11/19 | 請老師自填      |                |                |               |         |            |                     |
| 10  | 2014/11/26 | 請老師自填      |                |                |               |         |            |                     |
| 11  | 2014/12/03 | 請老師自填      |                | .N.            |               |         |            |                     |
| 12  | 2014/12/10 | 請老師自填      |                |                |               |         |            |                     |
| 13  | 2014/12/17 | 請老師自填      |                |                |               |         |            |                     |
| 14  | 2014/12/24 | 國文能力檢定     |                |                |               |         |            |                     |
| 15  | 2014/12/31 | 英文能力檢定     |                |                |               |         |            |                     |
| 16  | 2015/01/07 | 資訊能力檢定     |                |                |               |         |            |                     |
| 17  | 2015/01/14 | 期末考        |                |                |               |         |            |                     |

※「登入系統、課網、成績、評量問題」請與資訊發展處#3532連繫 ※「導師相關問題」請與資訊發展處 #3535連繫 ※「缺曠及學務相關問題」請與資訊處#3538連繫 ※「曼陀師系統相關問題」請與資訊處#3535連繫

每學期同一開課單位只能選擇1個學輔課程,至多可選擇2個開課單位開設之 學輔課程。選擇第3個學輔課程時,會出現「一班至多只可選2個課程」提醒 訊息。

|                    | 19 422                                     |                  |
|--------------------|--------------------------------------------|------------------|
| 受課課程處理(Menu)▼ 班級導師 | <b>傳圖▼ 曼陀師專圖▼ 應用糸統連結▼ 結束</b>               |                  |
| 學年期:1031           | 導師姓名:                                      | 授課科目名稱:學輔時間(二)   |
| 時間:(三)8 0學分必修      | 英文名稱: Students Guidance and Advising Hours | 班級: 學系 年 班       |
| 學輔日期2014/10/15     |                                            |                  |
| 1111<br>學輔課程內容     | $\hat{}$                                   |                  |
|                    | 771 X88                                    | ·维-14 和640-55-11 |
| 選課                 | <b>二进 用</b> 补-                             | 神台 机带住具的         |

※「登入幺编、課錮、成绩、評量問題, 諸國資訊發展處#3539連載

並會跳出說明視窗:(文字內容如下) 請老師務必全程參與並提醒學生務必出席。依據本校教師評鑑 辦法規定,若老師未出席或學生出席率未達 50%者,將影響教 師評鑑導師輔導項次之分數。

# 5. 查詢已選擇之學輔課程

請點選「開課資訊」欄「詳細」鍵

| 教          | 師資訊             | 系統<br>-    |               |          |                 |          |         |            |         |
|------------|-----------------|------------|---------------|----------|-----------------|----------|---------|------------|---------|
| 3          | 登入教師:           | 課表列印       | 請選學年期 💙       | 課表列印     | <u>٦</u>        |          |         |            |         |
| 授課詞        | 葉程處理(M          | enu) 地級導師  | 事區▼ 曼陀師專區▼    | 應用系      | 統連結▼ 結束         | E        |         |            |         |
| <b>肇輔時</b> | 間課程規劃           | 表說明        |               |          |                 |          | _       | 檢          | 視全部開課內容 |
| 學年期        | <b>H</b> : 1031 |            | 導師姓名:         |          |                 |          | 授課科目名稱: | 學輔部        | 芽間(四) 🗸 |
| 時間         | 日:(三)8          | 0學分 必修     | 英文名稱: Student | s Guidan | ice and Advisin | g Hours  | 班級:     | 學系 年 班     |         |
|            |                 |            | 送             | 出資料      | ★填寫完畢後·銷        | 記得執行「送出資 | 科」      |            |         |
| 週數         | 日期              | 學輔課程內      | 日容★雙聲雨水進行修改   |          | 開課單位            | 3        | 舌動內容    | 活動地點       | 開課資訊    |
| 0          | 2014/09/24      | 班會時間       |               |          |                 |          |         |            | -       |
| 2          | 2014/10/01      | 期初導師會議     |               |          |                 |          |         |            |         |
| 3          | 2014/10/08      | 課程活動:PPT簡報 | 製作與口說表達       | 圖書館      | 數位資訊組           | PPT簡報製   | 作與口說表達  | 資訊素養教室L406 | 詳細      |
| 1          | 2014/10/15      | 請老師自填      |               |          |                 |          |         |            |         |
| 5          | 2014/10/22      | 請老師自填      |               | 2        |                 |          |         | 51<br>52   | 81      |
| 5          | 2014/10/29      | 請老師自填      |               |          |                 |          |         |            |         |
| 7          | 2014/11/05      | 請老師自填      |               |          |                 |          |         |            |         |
| 8          | 2014/11/12      | 期中考        |               |          |                 |          |         |            |         |
| 9          | 2014/11/19      | 課程活動:親密關係  | ÷             | 學務處      | 諮商輔導組           | 親密關係     |         | 學輔教室       | 詳細      |
| 10         | 2014/11/26      | 課程活動:畢業等於  | 業失業           | 學習暨      | 生涯發展中心          | 畢業等於失    | 業       | 學輔教室       | 詳細      |
| 11         | 2014/12/03      | 請老師自填      |               |          |                 |          |         |            |         |
| 12         | 2014/12/10      | 請老師自填      |               |          |                 | 20       |         |            | 101     |
| 13         | 2014/12/17      | 請老師自填      |               |          |                 | 8        |         |            | 61      |
| 14         | 2014/12/24      | 國文能力檢定     |               |          |                 |          |         |            |         |
| 15         | 2014/12/31      | 英文能力檢定     |               |          |                 |          |         |            |         |
| 16         | 2015/01/07      | 資訊能力檢定     |               |          |                 |          |         |            |         |
| 17         | 2015/01/14      | 期末考        |               |          |                 |          |         |            | 1       |

※「登入系統、課網、成績、評量問題」請與資訊發展處#3532連繫 ※「導師相關問題」請與資訊發展處 #3535連繫 ※「導師相關問題」請與資訊發展處 #3535連繫

系統將另新增按鈕: 開課狀況 點選後跳出結果視窗,將 可查詢開課內容及出席 狀況。

#### 彈跳視窗出現「開課內容」畫面,顯現該門學輔課程之課程資訊

| Professional Science Science S | 登入教師            | 新: <b>上</b> 一)課表列印      | 請選學年期 ✓ 課                  | 表列印                                   |                                                                                                    |           |
|----------------------------------------------------------------------------------------------------|-----------------|-------------------------|----------------------------|---------------------------------------|----------------------------------------------------------------------------------------------------|-----------|
| 授影                                                                                                    | *課程處坦<br>*問論#24 | E(Menu)▼ 班級專師時<br>計劃書給明 | 專區▼                        | 售用杀狐狸結 <sup>▼</sup> 結果                |                                                                                                    | 检测空部周键员   |
| 學年                                                                                                    | 期:103           | 1                       | 導師姓名:                      |                                       | 授課科目名稱:                                                                                                    | 學輔時間(四) ∨ |
| Ę                                                                                                    | 間:(三)           | 🗿 開課內容 網頁對調             | ROME COMPANY               | others and Advantage Name             | BB                                                                                                    | ×         |
|                                                                                                    |                 | A http://120.108.127    | 17/202 teacherinfo/functio | on 5 quidanceCoursedtLaspy?           | WOoGUpVadzw=                                                                                                   |           |
| 週數                                                                                                    | 数 日             | 開課內容                    | .17/202_teachemito/functio | Sh_9_guidancecoursedit.aspx.          | modoob.gava-                                                                                                   | 課資訊       |
|                                                                                                    | 2014/09         | 學年期                     | 1031                       | 開課單                                   | 位學務處諮商輔導組                                                                                                    |           |
|                                                                                                    | 2014/10         | · # 4년 더 바              | 2014/11/10                 | · · · · · · · · · · · · · · · · · · · | 大 筆 2 節                                                                                                    |           |
|                                                                                                    | 2014/10         | 标任山舟<br>(江和十昭           | 2014/11/19                 | RI-                                   | × × × × × × × × × × × × × × × × × × ×                                                                          | (End)     |
|                                                                                                    | 2014/10         | 活動土想                    | 祝告前 除                      | /古動 [4]                               | 谷 波統省關係中的相處當狀                                                                                                  | -         |
|                                                                                                    | 2014/10         | 上課 遗地                   | 学輔教主                       | 土满人姓                                  | 名 陳 佰 名                                                                                                    |           |
|                                                                                                    | 2014/10         | 活動聯絡人                   | 陳怡君                        | 活動 聯絡人 電                              | 詰 1748                                                                                                    |           |
|                                                                                                    | 2014/11         |                         |                            |                                       |                                                                                                    |           |
|                                                                                                    | 2014/11         |                         |                            |                                       |                                                                                                    |           |
| )                                                                                                    | 2014/11         |                         |                            |                                       |                                                                                                    |           |
| 1                                                                                                    | 2014/12         |                         |                            |                                       |                                                                                                    |           |
| 2                                                                                                    | 2014/12         |                         |                            |                                       |                                                                                                    |           |
| 3                                                                                                    | 2014/12         |                         |                            |                                       |                                                                                                    |           |
| 4                                                                                                    | 2014/12         | http://120.108.127.17/  | 202_teacherinfo/function_5 | _guidanceCoursedtl. 🌏 網際網             | ]路 受保護模式: 啟動                                                                                                   |           |
|                                                                                                    | 2014/12         | and the second second   |                            |                                       | and in the second second second second second second second second second second second second second second s |           |

※「登入系統、課網、成績、評量問題」請與資訊發展處#3532連繫 ※「導師相關問題」請與資訊發展處 #3535連繫 ※「缺曠及學務相關問題」請與資訊處#3538連繫 ※「曼陀師系統相關問題」請與資訊處#3535連繫

依據亞洲大學導師制度實施辦法第六條規定「…須於每學期第一週結束前,完 成學輔時間選課及學輔時間課程規劃輸入。」非開放時間欲修改或輸入學輔課 程內容,系統將顯示「目前非開放時間」(註:104-2 學輔時間選課,系統從 2/17(三)早上8:00 開放至第二週2/26(五)下午6:00止),依據本校教師 評鑑辦法規定請導師務必與學生一同出席學輔課程活動。

| n n n n n n n n n n n n n n n n n n n |                     |                                    |                                                                      |                                                     |                                                                            |
|---------------------------------------|---------------------|------------------------------------|----------------------------------------------------------------------|-----------------------------------------------------|----------------------------------------------------------------------------|
| 6                                     |                     |                                    |                                                                      |                                                     |                                                                            |
| 課表列印譜理                                | · 图 全 卸             | · 課表列印                             |                                                                      |                                                     |                                                                            |
| Division and Disks                    |                     | -                                  |                                                                      |                                                     |                                                                            |
| 班級導師專區                                | 曼陀師專區               | 應用系統連結                             | 結束                                                                   |                                                     |                                                                            |
| yan yang sana sana sa sa sa sa        | 導師姓名:               |                                    |                                                                      | 授課科目名稱:學                                            | 輔時間(四)                                                                     |
|                                       |                     |                                    |                                                                      |                                                     |                                                                            |
|                                       | 計算 課表列印請選<br>班級導師專區 | 課表列印讀選學年期<br>班級導師專區 曼陀師專區<br>導師姓名: | 課表列印請選學年期 ✓ 課表列印<br>課表列印請選學年期 ✓ 課表列印<br>班級導師專區 曼陀師專區 應用糸統連結<br>導師姓名: | 課表列印讀選學年期 ✓ 詳表列印<br>班級導師專區 曼陀師專區 應用系統連結 結束<br>導師姓名: | 課表列印請選學年期     課表列印       班級導師專區     曼陀師專區     應用系統連結 <b>第師姓名:</b> 授課科目名稱:學 |